## Mercury Training Client Select Brokers

May 2016

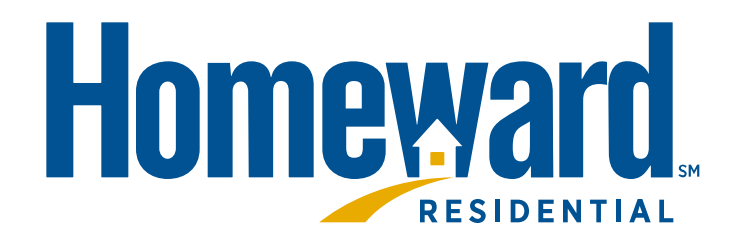

## Introduction - Overview

Mercury Network allows lenders and AMCs (Appraisal Management Companies) to manage their vendor workflow processes from a cloud-based platform in compliance with UMDP, appraisal independence standards, and security regulations.

**Overview:** 

- Used to order appraisals and manage the process (including conditions)
- Deployed in three phases.
  - The final phase is scheduled for May 2016.
  - One week after Mercury activation, Connexions will only be available to view orders "in process". You will not be able to enter new orders.

**Objectives:** 

- Log into the application
- How to create a new order
- Basic navigation of the application

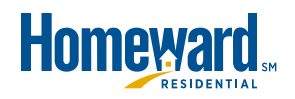

## Navigation – Log In

#### To log into your Mercury Network account:

- Visit the Mortgagebot Home Page just as is done today:
  - Click here to Order your Appraisal will be updated with a link to Mercury.
  - To view all requests in Connexions until they have worked their way through the pipeline go to <u>www.homewardfunding.com</u>.
- In the box that appears, enter the Mercury Network Username and Password.
- Check the Remember me box to avoid re-entering the Username at each log in, and/or click Sign In to log in.

| Sign In                                                                                 |                                                               |
|-----------------------------------------------------------------------------------------|---------------------------------------------------------------|
| Enter your username and passw<br>check the status of your orders,<br>from your account. | ord to place orders with us,<br>and download reports directly |
| Username:                                                                               |                                                               |
| Password:                                                                               |                                                               |
| E Remember me                                                                           | SIGN IN                                                       |
|                                                                                         | Forgot Password?                                              |

#### NOTE:

- Each Client Group (Broker) has one Username assigned.
- When Broker account is activated an automated e-mail is generated.
  - Check the Junk and Spam folders prior to reporting non-receipt of e-mail.

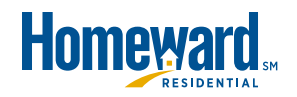

## Navigation – Profile

To validate and/or update your information, select the **Profile** button and review/edit the appropriate fields.

Click **Save** once complete.

| Homeward_                        |                                                                                                    | Grders | Profile |
|----------------------------------|----------------------------------------------------------------------------------------------------|--------|---------|
| b) Save                          |                                                                                                    |        |         |
| Contact Information              |                                                                                                    |        |         |
| Username *                       |                                                                                                    |        |         |
|                                  |                                                                                                    |        |         |
| Primary E-mail *                 | cana a cana a cana a cana a cana a cana a cana a cana a cana a cana a cana a cana a cana a cana a cana a cana a |        |         |
| Ghomewardfunding                 | LCOIT                                                                                                    |        |         |
| Password                         |                                                                                                    |        | 14      |
| Time Manager 1                   | a net blee                                                                                                    |        | 1.4     |
|                                  | Last mar                                                                                                    | ne.    |         |
| Title                            |                                                                                                    |        |         |
| Orgination Control Manager       |                                                                                                    |        |         |
| Additional E-mail Addresses      |                                                                                                    |        |         |
| Those Est                        |                                                                                                    | abila  |         |
| Phone Est                        |                                                                                                    | 000.02 |         |
| Time Zone *                      |                                                                                                    |        |         |
| Central Time (GMT-06:00)         |                                                                                                    |        |         |
| * Required Information           |                                                                                                    |        |         |
| Company Information              |                                                                                                    |        |         |
| Company Name                     |                                                                                                    |        |         |
| Homeward Residential             |                                                                                                    |        |         |
| Address *                        |                                                                                                    |        |         |
| 4 Technology Dr                  |                                                                                                    |        |         |
| Address (continued)<br>Suite 200 |                                                                                                    |        |         |
| City *                           |                                                                                                    |        |         |
| Westborough                      | 0.00                                                                                                    | 1      |         |
| State *                          | Zip *                                                                                                    |        |         |
| massacriuseus                    | 01001                                                                                                    |        |         |
| * Required Information           |                                                                                                    |        |         |
| Notification Settings            |                                                                                                    |        |         |
| Order Notifications (My Orders)  |                                                                                                    |        |         |
| E E-mail O                       |                                                                                                    |        |         |

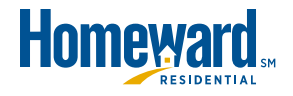

## Navigation – How to Create a New Order

Ordering an appraisal is done in the Orders view.

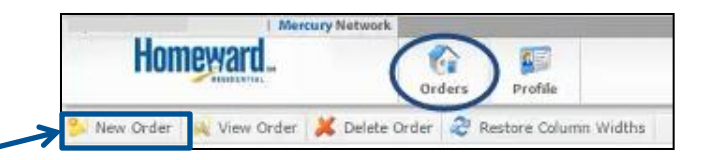

- Click **New Order** in the toolbar just below the main toolbar.
- Note the instructions at the top of the next page:

Fields with red asterisks (\*) next to them are required. However, please fill out as much information as possible. Doing so will eliminate delays caused by us having to contact you for additional information.

 While only those fields with a red asterisk are required, any and all additional information will assist in moving the appraisal process forward

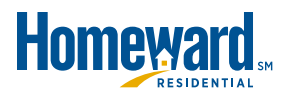

#### Navigation – How to Create a New Order Client Group

Client Group is programmed to fill the Lender Information section for you. The dropdown details are based on the Username:

- [Broker Name] Homeward
- [Broker Name] Ocwen

| Home                                           | Ward Orders Profile                                                            |                      |                                                                          | Homeward Orders                            |                                                                                                  |                       |                                                                            |  |  |  |
|------------------------------------------------|--------------------------------------------------------------------------------|----------------------|--------------------------------------------------------------------------|--------------------------------------------|--------------------------------------------------------------------------------------------------|-----------------------|----------------------------------------------------------------------------|--|--|--|
| 💢 Cancel                                       |                                                                                |                      |                                                                          | 💢 Cancel                                   |                                                                                                  |                       |                                                                            |  |  |  |
| New Appraisal Or                               | der                                                                            |                      |                                                                          | New Appraisal O                            | rder                                                                                             |                       |                                                                            |  |  |  |
|                                                |                                                                                |                      | Next 🕨                                                                   |                                            |                                                                                                  |                       | Next 🕨                                                                     |  |  |  |
| Fields with red aste<br>additional information | risks (*) next to them are required. However, please fill out as much i<br>on, | iformation as possib | e. Doing so will eliminate delays caused by us having to contact you for | Fields with red ast<br>additional informat | erisks $\langle ^{\ast}\rangle$ next to them are required. However, please fill out as much ion, | information as possil | ble. Doing so will eliminate delays caused by us having to contact you for |  |  |  |
| Client Group*                                  | Contraction - Ocwen                                                            |                      |                                                                          | Client Group*                              | Discussion damp - Homeward                                                                       |                       |                                                                            |  |  |  |
| Property Inform                                | ation                                                                          |                      |                                                                          | Property Inform                            | nation                                                                                           |                       |                                                                            |  |  |  |
| Address *                                      |                                                                                | Prop Type*           | (None Selected)                                                          | Address *                                  |                                                                                                  | Prop Type*            | (None Selected)                                                            |  |  |  |
| City *                                         |                                                                                | Legal Desc           |                                                                          | City *                                     |                                                                                                  | Legal Desc            |                                                                            |  |  |  |
| State *                                        | (None Selected)                                                                | Directions           |                                                                          | State *                                    | (None Selected)                                                                                  | Directions            |                                                                            |  |  |  |
| Zip Code *                                     |                                                                                |                      |                                                                          | Zip Code *                                 |                                                                                                  |                       |                                                                            |  |  |  |
| Assignment Info                                | ormation                                                                       |                      |                                                                          | Assignment Inf                             | ormation                                                                                         |                       |                                                                            |  |  |  |
| Form/Type *                                    | (None Selected)                                                                |                      | *                                                                        | Form/Type *                                | (None Selected)                                                                                  |                       | •                                                                          |  |  |  |
| Due Date*                                      | 1                                                                              | Loan #*              |                                                                          | Due Date*                                  |                                                                                                  | Loan #*               |                                                                            |  |  |  |
| Loan Type*                                     | (None Selected)                                                                | Sales Price*         |                                                                          | Loan Type*                                 | (None Selected)                                                                                  | Sales Price*          |                                                                            |  |  |  |
| Loan Purpose*                                  | (None Selected)                                                                | FHA #                |                                                                          | Loan Purpose*                              | (None Selected)                                                                                  | FHA #                 |                                                                            |  |  |  |
| Ordered By                                     |                                                                                | -                    |                                                                          | Ordered By                                 |                                                                                                  |                       |                                                                            |  |  |  |
| Lender Informat                                | ton                                                                            |                      |                                                                          | Lender Informa                             | tion                                                                                             |                       |                                                                            |  |  |  |
| Lender Name*                                   | Ocwen Loan Servicing LLC                                                       | Lender Street*       | 1661 Worthington Rd                                                      | Lender Name*                               | Homeward Residential                                                                             | Lender Street*        | 1525 S Belt Line Road                                                      |  |  |  |
|                                                | 1                                                                              | Lender City*         | West Palm Beach                                                          |                                            | 3                                                                                                | Lender City*          | Coppell                                                                    |  |  |  |
|                                                |                                                                                | Lender State*        | Florida                                                                  |                                            |                                                                                                  | Lender State*         | Texas *                                                                    |  |  |  |
|                                                |                                                                                | Lender Zip*          | 33409                                                                    |                                            |                                                                                                  | Lender Zip*           | 75019                                                                      |  |  |  |
| Broker Informat                                | ion                                                                            |                      |                                                                          | Broker Informa                             | tion                                                                                             |                       |                                                                            |  |  |  |
| Broker Name                                    |                                                                                | Broker Branch        |                                                                          | Broker Name                                |                                                                                                  | Broker Branch         |                                                                            |  |  |  |
| Home ¥                                         |                                                                                | E-mail ¥             |                                                                          | Home *                                     |                                                                                                  | E-mail *              |                                                                            |  |  |  |
| Contact and Acc                                | ess Information                                                                |                      |                                                                          | Contact and Act                            | ess Information                                                                                  |                       |                                                                            |  |  |  |
| Occupancy *                                    | (None Selected)                                                                |                      |                                                                          | Occupancy *                                | (None Selected)                                                                                  |                       | *                                                                          |  |  |  |
| Borrower *                                     | Home T                                                                         |                      | E-mail                                                                   | Borrower *                                 | Home •                                                                                           |                       | E-mail V                                                                   |  |  |  |
|                                                |                                                                                |                      |                                                                          |                                            |                                                                                                  |                       |                                                                            |  |  |  |

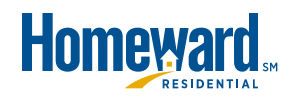

### Navigation – How to Create a New Order Client Group

## What's the difference between: [Broker Name] – Ocwen [Broker Name] – Homeward

- Properties located in Virginia and Massachusetts close in the name of Ocwen.
- Properties located in all other locations close in the name of Homeward Residential
- All FHA loans close in the name of Ocwen.

**NOTE:** It is critical that the correct Client Group be selected to ensure the correct name appears on the appraisal. Incorrect selections result in a re-order of an appraisal **at the cost of the broker**.

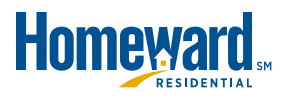

#### Navigation – How to Create a New Order Client Group – AMC Selection

Once the Client Group is selected a dropdown appears to the right for selecting the AMC:

• You will be able to select either the assigned local AMC or a national company.

| New Appraisal Order                                                                                                    |                          |
|----------------------------------------------------------------------------------------------------|--------------------------|
|                                                                                                    | Next 🕨                   |
| Fields with red asterisks (*) next to them are required. However, please fill out as much information as possible. Doing so will eliminate delays caused by us had ditional information.   | aving to contact you for |
| Client Group* (None Selected)                                                                                                    |                          |
| New Appraisal Order                                                                                                    |                          |
|                                                                                                    | Next 🕨                   |
| Fields with red asterisks (* next to them are required. However, please fill out as much information as possible. Doing so will eliminate delays caused by us h<br>additional information. | aving to contact you for |
| Client Group* Binet tending - Homeward  AMC * (None Selected)                                                                                                    | <b>`</b>                 |
| New Appraisal Order                                                                                                    |                          |
|                                                                                                    | Next                     |
| Fields with red asterisks (*) next to them are required. However, please fill out as much information as possible. Doing so will eliminate delays caused by us h additional information.   | aving to contact you for |
| Client Group* International AMC *                                                                                                    |                          |
| Property Information PCV Murcor                                                                                                    |                          |

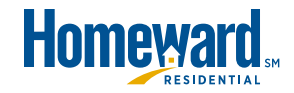

## Navigation – How to Create a New Order Property Information

Complete the following fields:

- + Address
- + City
- + State (select from dropdown)
- + Zip Code

- + Property Type (select from dropdown)
- + Legal Desc (optional field)
- + Directions (optional field)

| Property Info | rmation     |   |            |                                                                                                    |   |
|---------------|-------------|---|------------|----------------------------------------------------------------------------------------------------|---|
| Address *     | 123 Easy St |   | Prop Type* | (None Selected)                                                                                                   | K |
| City *        | Madison     |   | Legal Desc | (None Selected)<br>2 to 4 Unit Building                                                                           | 1 |
| State *       | Wisconsin   | • | Directions | Attached                                                                                                    |   |
| Zip Code *    | 53532       |   |            | Detached                                                                                                    |   |
|               |             |   |            | Detached PUD<br>Mixed Use (Residential)<br>Modular Home<br>Planned Unit Development<br>Single Family<br>Townhouse |   |

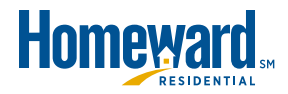

## Within the **Assignment Information** section, the **Form/Type** is a critical field!

- The correct item **must be selected** from the dropdown to ensure the proper appraisal is completed and that all required forms are included.
- If the incorrect item is selected or if an item is selected that does not include all required forms, a new order needs to be completed (at the expense of the broker).

| Assignment Infor  | mation                                                                                                    |   |
|-------------------|----------------------------------------------------------------------------------------------------|---|
| Form/Type *       | (None Selected)                                                                                                    | * |
| Due Date*         | (None Selected)<br>Appraisal Update/Inspection of Repairs (1004D)                                                                                                    |   |
| Loan Type*        | Appraisal Update/Recertification (1004D)                                                                                                    |   |
| Loan Purpose*     | Commercial Restricted Appraisal Report                                                                                                    |   |
| Ordered By        | Comparable Rent Schedule (1007)                                                                                                    |   |
| Lender Informatio | Condo Appraisal (1073)<br>Condo Investment (1073, 1007, and 216)                                                                                                    |   |
| Lender Name*      | Condo Investment w/Comparable Rent Sch (1073 and 1007)<br>Condo Investment w/Operating Income Statement (1073 and 216)<br>Disaster Area Property Inspection Report<br>FHA Appraisal (1004) |   |
|                   | FHA Comp Rent Sched w/Operating Income Statement (1007 and 216)<br>FHA Condo (1073)                                                                                                    |   |
|                   | FHA Inspection (CIR)<br>FHA Multi-Family (1025)                                                                                                    |   |
| Broker Informatio | Field Review (2000)                                                                                                    |   |
| Broker Name       | Multi-Family Field Review (2000A)                                                                                                    |   |

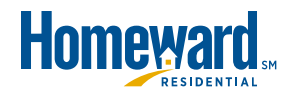

Complete the Assignment Information section with the appropriate information:

Date (choose a reasonable date for completion)

| Loan Type*        | ٩ ١ | April | 201 | 6   |     |     | ▶ 🖾 |  |
|-------------------|-----|-------|-----|-----|-----|-----|-----|--|
| Loan Purpose*     | Su  | n Mon | Tue | Wed | Thu | Fei | Sat |  |
| Ordered Bu        |     |       |     |     |     | 1   | 2   |  |
| Ordered by        | 3   | 4     | 5   | 6   | 7   | 8   | 9   |  |
| Lender Informatic | 10  | 13    | 12  | 13  | 14  | 15  | 16  |  |
|                   | 17  | 18    | 19  | 20  | 21  | 22  | 23  |  |
| Lender Name*      | 24  | 25    | 26  | 27  | 28  | 29  | 30  |  |

#### • Loan Type

| Loan Type"       | (None Selected)                   | * |
|------------------|-----------------------------------|---|
| Long Democrat    | (None Selected)                   |   |
| Loan Purpose     | All In One                        |   |
| Ordered By       | Alt QM Investor<br>Conventional   |   |
| Lender Informati | ic FHA                            | 1 |
| Lender Name*     | HARP 2<br>Jumbo<br>One Time Close |   |

#### Loan Purpose

| Loan Purpose"     | (None Selected)        | D  |
|-------------------|------------------------|----|
| ad the            | (None Selected)        | 64 |
| Ordered By        | Construction Permanent |    |
| Lender Informatio | Purchase<br>Refinance  |    |

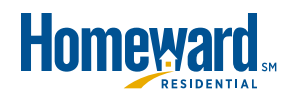

#### **Ordered By** has functionality built in to make completion easier.

When mouse-over a field that has Quick Link functionality, a button appears.

#### The first time used:

- Click New Item
- Enter Description
- Enter Text
- Click Save

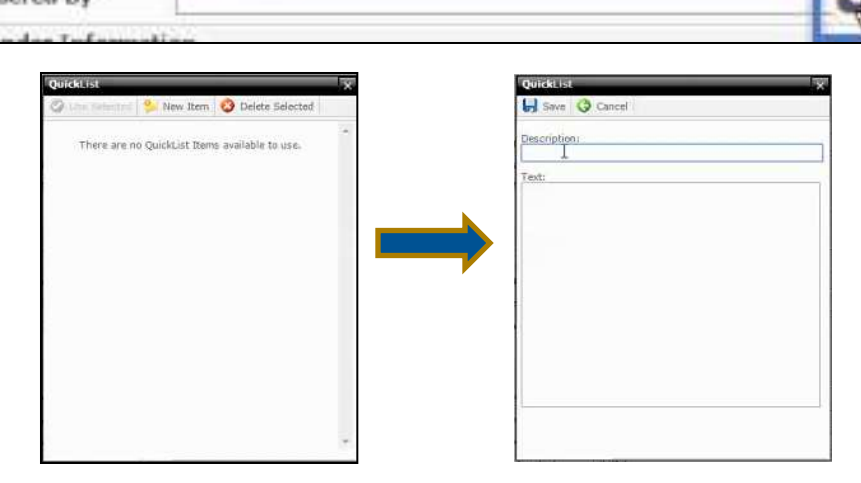

#### Then going forward: Click the **QL** button Select the item and click **Use Selected**

| 🥑 Use Selected | 2 | New Item | 3 | Delete Selected | - |
|----------------|---|----------|---|-----------------|---|
| -              | _ |          | - | e da            | - |

The box closes and populates the field with what was entered in the Text box

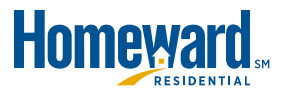

#### Complete the remaining fields within Assignment Information:

•Loan Number

- (required field)
- Sales Price
  - (required field)

•FHA #

(required ifFHA purchase)

| ward.                      | Orders                                 | Profile          |                 |                                  |                                                                                                    |                                                                                                    |                                                                                                    |
|----------------------------|----------------------------------------|------------------|-----------------|----------------------------------|----------------------------------------------------------------------------------------------------|----------------------------------------------------------------------------------------------------|----------------------------------------------------------------------------------------------------|
|                            |                                        |                  |                 |                                  |                                                                                                    |                                                                                                    |                                                                                                    |
| der                        |                                        |                  |                 |                                  |                                                                                                    |                                                                                                    | Next ►                                                                                                    |
| risks (*) next to them are | required. Howe                         | ver, please fill | out as much inf | formation as possibl             | le. Doing s                                                                                                    | o will eliminate delays caused                                                                                                    | I by us having to contact you for                                                                                                    |
| Homew                      | ard                                    |                  | •               |                                  |                                                                                                    |                                                                                                    |                                                                                                    |
| ation                      |                                        |                  |                 |                                  |                                                                                                    |                                                                                                    |                                                                                                    |
| 123 Easy St                |                                        |                  |                 | Prop Type*                       | 2 to 4                                                                                                    | Unit Building                                                                                                    | •                                                                                                    |
| Madison                    |                                        |                  |                 | Legal Desc                       |                                                                                                    |                                                                                                    |                                                                                                    |
| Wisconsin                  |                                        |                  |                 | Directions                       |                                                                                                    |                                                                                                    | -                                                                                                    |
| 53532                      |                                        |                  |                 |                                  |                                                                                                    |                                                                                                    |                                                                                                    |
| rmation                    |                                        |                  |                 |                                  |                                                                                                    |                                                                                                    |                                                                                                    |
| Multi-Family Appraisal (   | 1025)                                  |                  |                 |                                  |                                                                                                    |                                                                                                    |                                                                                                    |
| 04/29/2016                 |                                        |                  |                 | Loan #*                          | 71                                                                                                    | 1                                                                                                    |                                                                                                    |
| Conventional               |                                        |                  |                 | Sales Price*                     | 300000                                                                                                    | )                                                                                                    |                                                                                                    |
| Purchase                   |                                        |                  | •               | FHA #*                           | I                                                                                                    |                                                                                                    |                                                                                                    |
|                            |                                        |                  |                 |                                  |                                                                                                    |                                                                                                    |                                                                                                    |
| ion                        |                                        |                  |                 |                                  |                                                                                                    |                                                                                                    |                                                                                                    |
| Homeward Residential       |                                        |                  |                 | Lender Street*                   | 1525 S                                                                                                    | Belt Line Road                                                                                                    |                                                                                                    |
|                            |                                        |                  |                 | Lender City*                     | Coppell                                                                                                    |                                                                                                    |                                                                                                    |
|                            |                                        |                  |                 | Lender State*                    | Texas                                                                                                    |                                                                                                    | ٣                                                                                                    |
|                            |                                        |                  |                 | Lender Zip*                      | 75019                                                                                                    |                                                                                                    |                                                                                                    |
| ion                        |                                        |                  |                 |                                  |                                                                                                    |                                                                                                    |                                                                                                    |
|                            |                                        |                  |                 | Broker Branch                    |                                                                                                    |                                                                                                    |                                                                                                    |
|                            |                                        |                  |                 | E-mail ¥                         |                                                                                                    |                                                                                                    |                                                                                                    |
| ess Information            |                                        |                  |                 |                                  |                                                                                                    |                                                                                                    |                                                                                                    |
| (None Selected)            |                                        |                  |                 |                                  |                                                                                                    |                                                                                                    | *                                                                                                    |
|                            |                                        | I Dasson         | -1-1            |                                  |                                                                                                    | (a) (a) (b)                                                                                                    |                                                                                                    |
|                            | der  der  der  der  der  der  der  der |                  |                 | Orders       Profile         dor | Orders       Profile         dor       Image: State in the state in the s | Vorders     Vorders     Vorders | Orders       Frontile         der         initial (*) next to them are required. However, please fill out as much information as possible. Doing so will eliminate delays caused on.         initial (*) next to them are required. However, please fill out as much information as possible. Doing so will eliminate delays caused on.         initial (*)         123 Easy St       Prop Type*         123 Easy St       Prop Type*         123 Easy St       Prop Type*         123 Easy St       Prop Type*         123 Easy St       Prop Type*         123 Easy St       Prop Type*         124 Easy St       Prop Type*         125 Easy St       Prop Type*         126 Easy St       Prop Type*         127 Easy St       Directions         53532       Directions         53532       Directions         60000       FHA #*         100000       FHA #*         1000       Ender Street*         1525 S Belt Line Road       Lender Street*         1500       Ender City*         1501       Ender City*         1502       Ender Street*         1525 S Belt Line Road       Ender Street*         1500       Ender Street*         1501       Ender Street* |

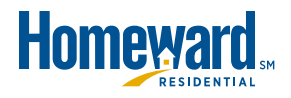

### Navigation – How to Create a New Order Broker Information

Broker Information, while not required, is strongly recommended.

• The more information provided ensures a smoother appraisal process.

| Assignment Info       | ormation                      |   |                |                       |  |
|-----------------------|-------------------------------|---|----------------|-----------------------|--|
| Form/Type *           | Multi-Family Appraisal (1025) |   |                | •                     |  |
| Due Date <sup>3</sup> | 04/29/2016                    | 1 | Loan #*        | 71                    |  |
| Loan Type*            | Conventional                  |   | Sales Price*   | 300000                |  |
| Loan Purpose*         | Purchase                      | ٠ | FHA #*         | I                     |  |
| Ordered By            |                               | 4 |                |                       |  |
| Lender Informat       | tion                          |   |                |                       |  |
| Lender Name*          | Homeward Residential          |   | Lender Street* | 1525 S Belt Line Road |  |
|                       |                               |   | Lender City*   | Coppell               |  |
|                       |                               |   | Lender State*  | Texas                 |  |
|                       |                               |   | Lender Zip*    | 75019                 |  |
| Broker Informat       | ion                           |   |                |                       |  |
| Broker Name           |                               |   | Broker Branch  |                       |  |
| Home *                |                               |   | E-mail Y       |                       |  |
| Contact and Acco      | ess Information               |   |                |                       |  |

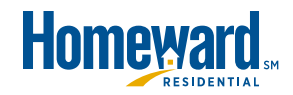

## Navigation – How to Create a New Order Contact and Access Information

Select Occupancy from the dropdown (required).

| Contact and Acc | ess Information                                                                        |    |
|-----------------|----------------------------------------------------------------------------------------|----|
| Occupancy *     | (None Selected)                                                                        | 7  |
|                 | (None Selected)                                                                        | L. |
|                 | New Construction<br>Not Applicable<br>Owner<br>Owner's Second Home<br>Tenant<br>Vacant |    |

Enter the all appropriate contact information for receipt of reports, etc. (Borrower name and phone is required-all other

fields are optional)

| Occupancy * | Owner       | •    |      |                |        |            |
|-------------|-------------|------|------|----------------|--------|------------|
| Borrower *  | Tester Test | Home | ۲    | * 222-333-4444 | E-mail | . *        |
| Co-Borrower |             | Home | ۲    |                | E-mail | ٠          |
| Owner       |             | Home | •    |                | E-mail | •          |
| Occupant    |             | Home | ۲    |                | E-mail |            |
| Agent       |             | Home | - X. |                | E-mail | - <b>7</b> |
| Other       |             | Home | ٠    |                | E-mail |            |

Appointment Contact (with whom to schedule the appraisal)

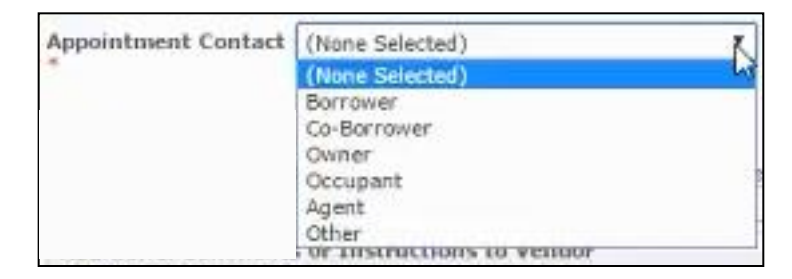

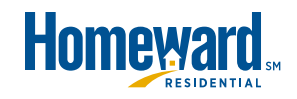

#### Navigation – How to Create a New Order Contact and Access Information

#### Additional Notification Recipients and Additional Comments or Instructions to Vendor are entered at the bottom of the screen.

| Due Date*                    | 4/29/2016                       |                                                                                                    | 1         | Loan #*            | Testandenia           |     |        |
|------------------------------|---------------------------------|----------------------------------------------------------------------------------------------------|-----------|--------------------|-----------------------|-----|--------|
| Loan Type*                   | Conventional                    |                                                                                                    | ۲         | Sales Price*       | 300000                |     |        |
| Loan Purpose*                | Purchase                        |                                                                                                    | ٠         | FHA #*             |                       |     |        |
| Ordered By                   |                                 |                                                                                                    |           |                    |                       |     |        |
| Lender Information           |                                 |                                                                                                    |           |                    |                       |     |        |
| Lender Name*                 | Iomeward Residential            |                                                                                                    |           | Lender Street*     | 1525 S Belt Line Road |     |        |
|                              |                                 |                                                                                                    |           | Lender City*       | Coppell               |     |        |
|                              |                                 |                                                                                                    |           | Lender State*      | Texas                 |     |        |
|                              |                                 |                                                                                                    |           | Lender Zip*        | 75019                 |     |        |
| Broker Information           | ř.                              |                                                                                                    |           |                    |                       |     |        |
| Broker Name                  |                                 |                                                                                                    | _         | Broker Branch      |                       |     | î      |
| Home *                       |                                 |                                                                                                    |           | E-mail •           |                       |     |        |
| Contact and Access           | Information                     |                                                                                                    |           |                    | 1                     |     |        |
| Occupancy *                  | Owner                           | Ŧ                                                                                                    |           |                    |                       |     |        |
| Borrower *                   | Tester Test                     | Home Y                                                                                                    |           |                    | E-mail                | •   |        |
| Co-Borrower                  |                                 | Home <b>v</b>                                                                                                    |           |                    | E-mail                | -   |        |
| Dwner                        | ľ.                              | Home 🔹                                                                                                    |           |                    | E-mail                | •   |        |
| Occupant                     | 1                               | Home •                                                                                                    |           |                    | E-mail                | •   |        |
| Agent                        |                                 | Home •                                                                                                    | -         |                    | E-mail                |     | 1      |
| Other                        |                                 | Home Y                                                                                                    |           |                    | E-mail                | • 1 |        |
| Appointment Contac           | t (None Selected)               | *                                                                                                    |           |                    |                       |     |        |
| Additional Notificat         | ion Recipients                  | 10                                                                                                    | _         |                    |                       |     |        |
| Enter additional e-ma        | I addresses to receive notifica | tions for this order. Separate m                                                                                                    | uitiple e | mail addresses wit | th a semicolon.       |     | 1      |
| A data series and the series | an in a start to be the         | the state of the state of the s |           |                    |                       |     | 1      |
| Additional Commer            | its or Instructions to Vend     | DF .                                                                                                    |           |                    |                       |     |        |
|                              |                                 |                                                                                                    |           |                    |                       |     | 1      |
|                              |                                 |                                                                                                    |           |                    |                       |     |        |
|                              |                                 |                                                                                                    |           |                    |                       |     |        |
|                              |                                 |                                                                                                    |           |                    |                       |     |        |
| -                            |                                 |                                                                                                    |           |                    |                       |     |        |
|                              |                                 |                                                                                                    |           |                    |                       |     | Next > |

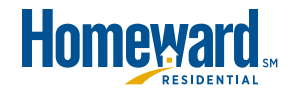

### Navigation – How to Create a New Order Error Messages and Validations

Click **Next** and Mercury will check to ensure all required fields are completed. If any fields were left blank, the system lists each. Clicking **OK** returns the user to the New Order screen to complete.

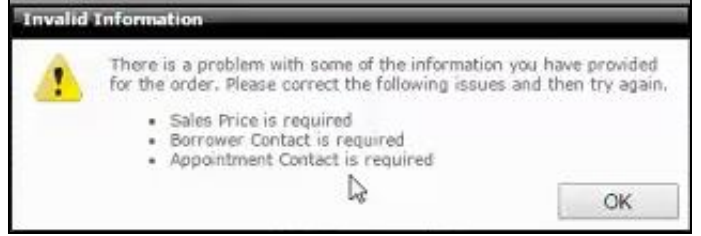

Once all required fields have been completed, click **Next** and Mercury validates the address against the USPS database. If not located the following message will display.

- Click Yes to continue
- Click No to return and fix the address.

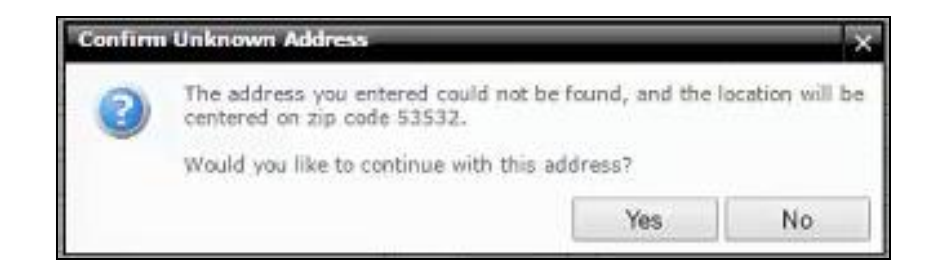

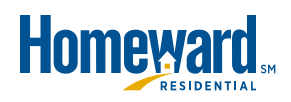

### Navigation – How to Create a New Order Validate and Payment

# Validate the information entered from the first screen and scroll down to Payment Information.

| Dure of press           Concel           New Apprendix In Order           Reset revent the default of your order. If you need to make changed, click 'back'.           Reset revent the default of your order. If you need to make changed, click 'back'.           Reset revent the default of your order. If you need to make changed, click 'back'.           Reset revent the default of your order. If you need to make changed, click 'back'.           Reset revent the default of your order. If you need to make changed, click 'back'.           Lean Type         Conventional           Lean Type         Conventional           Lean Type         Sales March' Appresial (1025)           Deck of all         Prom/Type           Sales March'         Elsone           Deck of all         Prom/Type           Reverved Date         File all           Property Information         Prop Type           Direct Lending - Hennewurd         Prop Type           Reverved Date         Prop Type           Constant All Consta Information         Legal Desc           Direct Lending - Honne         E-mail           Constant All Consta Information         E-mail           Constant All Consta Information         E-mail           Constant All Consta Information         E-mail           Contarior Marek T                                                                                                    | Home                                                               | eward.                                        | 6                            | and the second second s |                                                                |                                                         |               |                                                                                                    |
|----------------------------------------------------------------------------------------------------|--------------------------------------------------------------------|-----------------------------------------------|------------------------------|----------------------------------------------------------------------------------------------------|----------------------------------------------------------------|---------------------------------------------------------|---------------|----------------------------------------------------------------------------------------------------|
| Verifie                                                                                                    | Consul                                                             |                                               | Urders                       | Protile                                                                                                    |                                                                |                                                         |               |                                                                                                    |
| Non- Market Strategy   Confirm Yoar Order.   Peake Tereinen the dealls of yoar order. If you need to make changes, click "Back".   Assignment Information   Due Date   4/29/2016   Conventional   Loan norder   Conventional   Conventional   Chent Graph   Property Information   Dickosere Date   Address   123 Easy St   Property Information   Chent Graph   Property Information   Property Information   Chent Graph   Property Information   Chent Graph   Property Information   Chent Graph   Conventional   Chent Graph   Property Information   Property Information   Chent Graph   Chent Graph   Property Information   Convent   Chent Graph   Property Information   Chent Graph   Convent   Address   123 Easy St   Prop Type   2 to 4 Unit Building   Chent Graph   Chent Graph   Convent   Convent   Convent   Convent   Convent   Convent   Address   123 Easy St   Convent   Berrower *   Tester Test   Home   E-mail   Convent   Convent   Convent   Berrower *   Tester Test                                                                                                    | <ul> <li>Cancel</li> </ul>                                         |                                               |                              |                                                                                                    |                                                                |                                                         |               |                                                                                                    |
| Automation         Conferred Towar Order, I' you need to make changes, click 'tack'.         Automation         Base Note:         Automation         Base Note:         Base Note: <td>New Appraisal Or</td> <td>rder</td> <td></td> <td></td> <td></td> <td></td> <td></td> <td>Property Map</td>                                                                                                    | New Appraisal Or                                                   | rder                                          |                              |                                                                                                    |                                                                |                                                         |               | Property Map                                                                                                    |
| Addition of the set of the set of |                                                                    |                                               |                              |                                                                                                    |                                                                |                                                         | ▲ Back Next ▶ | 🖌 (• N • ) 🌢 💬 🕀   Automatic •                                                                                         |
| Assignment Information         Due Dat       4/3/21016       Loan #       71601010         Iten #       File #       File #       File #         Loan Tyrpe Criventional       Salles Price Multi-Fennily Appraisal (1025)       Salles Price Multi-Fennily Appraisal (1025)         Loan Purpose Purchase       Loan Annount       Estimated Value       Salles Price Multi-Fennily Appraisal (1025)         Lender Maneward Residential       Estimated Value       Estimated Value       Salles Price Multi-Fennily Appraisal (1025)         Lender Maneward Residential       Estimated Value       Estimated Value       Salles Price Multi-Fennily Appraisal (1025)         Discloser Dational       Loan Annount       Estimated Value       Salles Price Multi-Fennily Appraisal (1025)         Discloser Dational       Loan Annount       Estimated Value       Salles Price Multi-Fennily Appraisal (1025)         Discloser Dational       Rescrived Dational       Intent to Proceed       Salles Price Value         Property Information       Directions       Directions       Salles Price Value         County Date       Home       Email       Salles Price Value       Salles Price Value         County Date       Home       Email       Salles Price Value       Salles Price Value         County Date       Home       Email       Salles                                                                                                    | Confirm Your Or<br>Please review the                               | der<br>details of your order. I               | If you need to n             | nake changes, click 'Bar                                                                                                    | :k'-                                                           |                                                         |               |                                                                                                    |
| Due Date       4/29/2016       Leam #       ?160101         Other #'                                                                                                    | Assignment Inf                                                     | formation                                     |                              |                                                                                                    |                                                                |                                                         |               |                                                                                                    |
| Lender Homeward Residential   Client Group Disclosure Date   AMC FIA #   Disclosure Date Rescrived Date   Property Informative Property Informative Address   123 Eay St Prop Type   2 b 4 Unit Building   City Maison   2 b 6 4 Unit Building   2 b 6 4 Unit Building   2 b 6 4 Unit Building   2 b 6 4 Unit Building   Contact and Access   Contact and Access   Contact and Access   Contact and Access   Mome   Contact and Access   Agents   Home   Contact and Access   Agents   Home   Contact and Access   Agents   Home   Contact and Access   Agents   Home   Contact and Access   Agents   Home   Contact and Access   Agents   Home   Contact and Access   Agents   Home   Contact and Access   Agents   Home   Contact and Access   Agents   Home   Contact and Access   Agents   Home   Contact and Access   Agents   Home   Contact and Access   Agents   Home   Contact and Access   Contact and Access   Contact and Access   Agents   Home   Contact and Access<                                                                                                    | Due Date<br>Other Ref #<br>Loan Type<br>Loan Purpose<br>Ordered By | 4/29/2016<br>Conventional<br>Purchase         |                              |                                                                                                    | Loan #<br>File #<br>Form/Type<br>Sales Price<br>Loan Amount    | 716010101<br>Multi-Family Appraisal (1025)<br>\$300,000 |               |                                                                                                    |
| Property Information         Address       123 Easy St       Prop Type       2 to 4 Unit Building         City       Madison       Prop Rights         State       WI       Lega Desc         2 pool       53532       Directions         County       Dane       Interctions         County       Mande       E-mail         Sorrower       Home       22334444         Gocupant       Home       E-mail         Occupant       Home       E-mail         Occupant       Home       E-mail         Agent       Home       E-mail         Agent       Home       E-mail         Agent       Home       E-mail         Agent       Home       E-mail         Agent       Home       E-mail         Additional Constructions to the Vendor       E-mail                                                                                                    | Lender<br>Client Group<br>AMC<br>Disclosure Date                   | Homeward Residen<br>Direct Lending – H        | tial<br>omeward              | 23                                                                                                    | Estimated Value<br>FHA #<br>Intent to Process<br>Received Date | 1                                                       |               | B 2015 Microsoft Capacian - Following Adds Lyve 0.2010<br>Nick Despatial Services Tra-<br>Nick Despatial Services Tra- |
| Address       12 Faxy St       Prop Type       2 to 4 Unit Building         City       Madison       Prop Rights       2 to 4 Unit Building         State       VI       Legal Desc       2         State       VI       Legal Desc       2         State       VI       Legal Desc       2         State       VI       Legal Desc       2         State       VI       Desc       2         State       VI       Desc       2         State       Outer Desc       Desc       2         State       None       Desc       2         Occupancy*       None       State       E-mail         Occupant       Home       Promit       E-mail         Occupant       Home       E-mail       E-mail         Occupant       Home       E-mail       E-mail         Other       Home       E-mail       E-mail         Other       Home       E-mail       E-mail         Other       Home       E-mail       E-mail         Other       Home       E-mail       E-mail         Other       Home       E-mail       E-mail         Other       <                                                                                                    | Property Inform                                                    | nation                                        |                              |                                                                                                    |                                                                |                                                         |               |                                                                                                    |
| Contact and Access Information         Concupancy*       Owner         Borrower*       Tester Test       Home       E-mail         Co-Gorrower       Home       E-mail         Owner       Home       E-mail         Occupancy*       Home       E-mail         Occupant       Home       E-mail         Occupant       Home       E-mail         Occupant       Home       E-mail         Occupant       Home       E-mail         Occupant       Home       E-mail         Octact       Home       E-mail         Other       Home       E-mail         Other       Home       E-mail         Other       Home       E-mail         Other       Home       E-mail         Other       Berrower       E-mail         Additional Comments or Instructions to the Vendor       Image: State State Sta                                                                                                    | Address<br>City<br>State<br>Zip Code<br>County                     | 123 Easy St<br>Madison<br>WI<br>53532<br>Dane |                              |                                                                                                    | Prop Type<br>Prop Rights<br>Legal Desc<br>Directions           | 2 to 4 Unit Building                                    |               |                                                                                                    |
| Occupancy*       Owner         Borrower*       Tester Test       Home       E-mail         Co-Gorrower       Home       E-mail         Owner       Home       E-mail         Occupant       Home       E-mail         Occupant       Home       E-mail         Occupant       Home       E-mail         Occupant       Home       E-mail         Opoint memory       Home       E-mail         Other       Home       E-mail         Opoint memory       Home       E-mail         Agent       Home       E-mail         Other       Home       E-mail         Opoint memory       Berrower       E-mail         Additional Comments or Instructions to Hender       E-mail                                                                                                    | Contact and Ac                                                     | cess Information                              |                              |                                                                                                    |                                                                |                                                         |               |                                                                                                    |
| Owner     Home     E-mail       Occupant     Home     E-mail       Agent     Home     E-mail       Other     Home     E-mail       Other     Home     E-mail       Appointment<br>Contact*     Borrower                                                                                                    | Occupancy *<br>Borrower *<br>Co-Borrower                           | Owner<br>Tester Test                          | Home                         | 2223334444                                                                                                    | E-mail<br>E-mail                                               |                                                         |               |                                                                                                    |
| Appointment Borrower Contact * Borrower Additional Comments or Instructions to the Vendor                                                                                                    | Occupant<br>Agent<br>Other                                         |                                               | Home<br>Home<br>Home<br>Home |                                                                                                    | E-mail<br>E-mail<br>E-mail<br>E-mail                           |                                                         |               |                                                                                                    |
| Additional Comments or Instructions to the Vendor                                                                                                    | Appointment<br>Contact *                                           | Borrower                                      |                              |                                                                                                    |                                                                |                                                         |               |                                                                                                    |
|                                                                                                    | Additional Com                                                     | ments or Instructio                           | ns to the Vend               | lor                                                                                                    |                                                                |                                                         |               |                                                                                                    |
|                                                                                                    | Contraction Contra                                                 | and a second second                           | and the state                |                                                                                                    |                                                                |                                                         | 0             |                                                                                                    |
| Payment Information                                                                                                    | Payment Inform                                                     | mation                                        |                              |                                                                                                    |                                                                |                                                         |               |                                                                                                    |

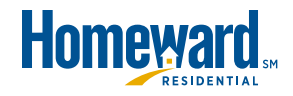

## Navigation – How to Create a New Order Validate and Payment

#### Under Payment Information, validate the Order Fee:

- Go to <u>http://homewardfunding.com</u>
- Select the appropriate button

   Ocwen vs Homeward Residential
  - Forms
  - Appraisals
  - Appraiser Vendor Price List
  - Appraiser Vendor
- Excel opens, locate the Product(s) within the appropriate state.

**NOTE:** Homeward does not cover cost differences if ordered incorrectly.

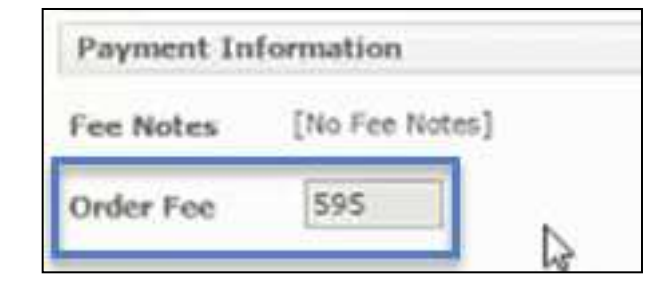

| A  | A                                           | В        | C      | D E              | F   |
|----|---------------------------------------------|----------|--------|------------------|-----|
| 1  | Product                                     | State Co | unty 2 | ip Appraisal Fee | Qu  |
| 2  | 1004 - Uniform Residential Appraisal Report | AL       |        | 489.00           | 1   |
| 3  | 1004 - Uniform Residential Appraisal Report | AR       |        | 489.00           | 1   |
| 4  | 1004 - Uniform Residential Appraisal Report | AZ       |        | 485.00           | 1   |
| 5  | 1004 - Uniform Residential Appraisal Report | CA       |        | 479.00           | N   |
| 6  | 1004 - Uniform Residential Appraisal Report | CO       |        | 485.00           | P   |
| 7  | 1004 - Uniform Residential Appraisal Report | CT       |        | 449.00           | 1   |
| 8  | 1004 - Uniform Residential Appraisal Report | DC       |        | 459.00           | 1   |
| 9  | 1004 - Uniform Residential Appraisal Report | DE       |        | 449.00           | 1   |
| 10 | 1004 - Uniform Residential Appraisal Report | FL       |        | 449.00           | 1   |
| 11 | 1004 - Uniform Residential Appraisal Report | GA       |        | 485.00           | 1   |
| 12 | 1004 - Uniform Residential Appraisal Report | H        |        | Quote            | N   |
| 13 | 1004 - Uniform Residential Appraisal Report | IA       |        | 459.00           | 1   |
| 4  | 1004 - Uniform Residential Appraisal Report | ID       |        | 519.00           | 1   |
| 15 | 1004 - Uniform Residential Appraisal Report | IL       |        | 454.00           | 1   |
| 16 | 1004 - Uniform Residential Appraisal Report | IN       |        | 439.00           | al  |
| 17 | 1004 - Uniform Residential Appraisal Report | KS       |        | 449.00           | 101 |
| 18 | 1004 - Uniform Residential Appraisal Report | KY       | 1      | 485.00           | 1   |
| 19 | 1004 - Uniform Residential Appraisal Report | LA       |        | 489.00           | 1   |
| 20 | 1004 - Uniform Residential Appraisal Report | MA       |        | 429.00           | N   |
| 21 | 1004 - Uniform Residential Appraisal Report | MD       |        | 449.00           | 1   |
| 22 | 1004 - Uniform Residential Appraisal Report | M        |        | 485.00           | 1   |
| 23 | 1004 - Uniform Residential Appraisal Report | MN       |        | 489.00           | 1   |
| 24 | 1004 - Uniform Residential Appraisal Report | MO       |        | 485.00           | 1   |
| 25 | 1004 - Uniform Residential Appraisal Report | NC       |        | 489.00           | 1   |
| 26 | 1004 - Uniform Residential Appraisal Report | ND       |        | 509.00           | 1   |
| 27 | 1004 - Uniform Residential Appraisal Report | NE       |        | 469.00           | 1   |
| 28 | 1004 - Uniform Residential Appraisal Report | NJ       |        | 449.00           | . 1 |
| 29 | 1004 - Uniform Residential Appraisal Report | NM       |        | 509.00           | 1   |
| 30 | 1004 - Uniform Residential Appraisal Report | NY       |        | 449.00           | 1   |
| 31 | 1004 - Uniform Residential Appraisal Report | OH       |        | 454.00           | 1   |
| 32 | 1004 - Uniform Residential Appraisal Report | OK       |        | 489.00           | 1   |
| 33 | 1004 - Uniform Residential Appraisal Report | PA       |        | 454.00           | 1   |
| 34 | 1004 - Uniform Residential Appraisal Report | RI       |        | 449.00           | 1   |
| 35 | 1004 - Uniform Residential Appraisal Report | SC       |        | 489.00           | 1   |
| 36 | 1004 - Uniform Residential Appraisal Report | TN       |        | 489.00           | 1   |

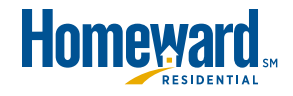

## Navigation – How to Create a New Order Validate and Payment

# Return to Mercury and complete the Payment Information section:

• Payment Method: Must be CC to Vendor

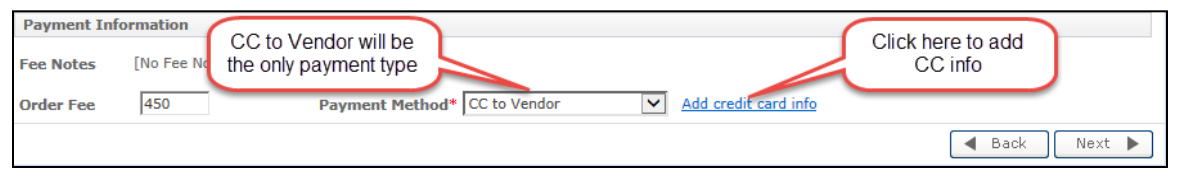

**NOTE:** An appraisal will not be assigned nor scheduled until payment is received.

- Click the **Add credit card info** hyperlink or click the Next button to show the pop-up window:
  - First Name (required): First name on the credit card
  - Last Name (required): Last name on credit card
  - Street Address/City/State (optional): Billing address for the credit card
  - Zip (required): Billing zip code for the credit card
  - Credit Card Number: Borrower's credit card number
  - Expiration Date: Credit card expiration
  - E-mail (optional): If completed the credit card holder receives an e-mail of the receipt.

| Credit card inform  | ation           |
|---------------------|-----------------|
| First name*         |                 |
| Last name*          |                 |
| Street address      |                 |
| City                |                 |
| State               | (None Selected) |
| Zip*                |                 |
| Credit card number* | ()              |
|                     |                 |
| Expiration date*    | - + +           |
| E-mail address      |                 |
|                     | Cancel Save     |

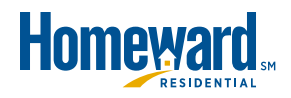

## Navigation – How to Create a New Order Attaching Documentation

Once the Payment Information is complete, click **Next**. The **Attach Document** dialog box appears. Select the document type from the dropdown or click **Finished** if there are no documents to upload.

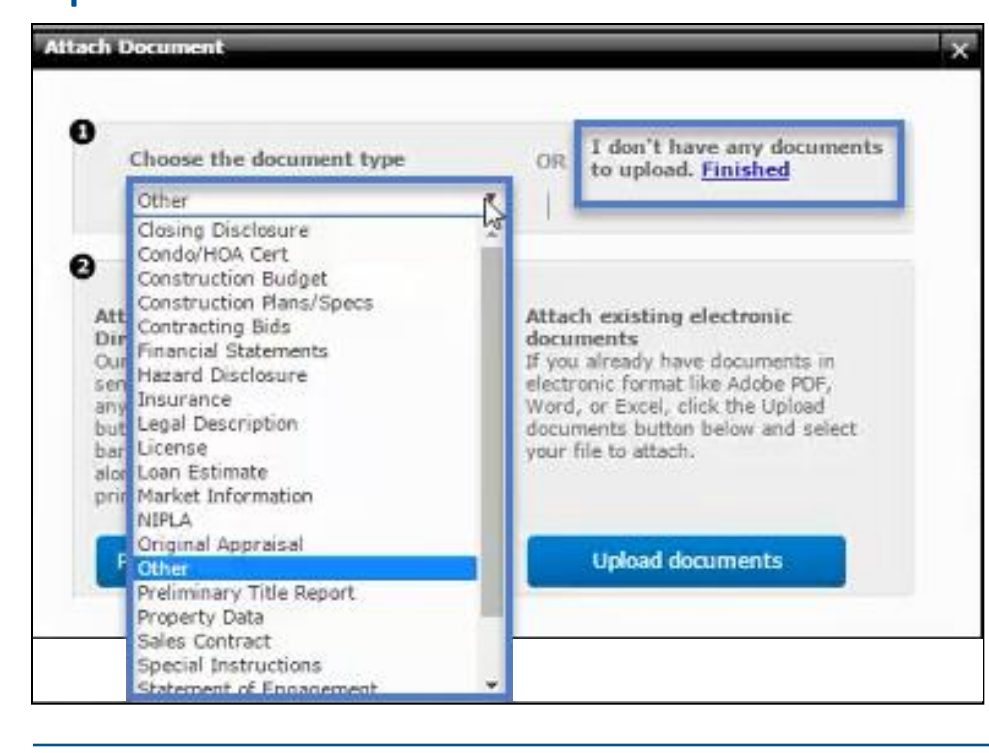

After choosing the document type, click **Upload documents**. A dialog box appears to select the files from the computer.

#### **REMINDER – To Avoid Delays:**

•When ordering an appraisal on a purchase transaction, all pages and addendums of the **Sales Contract** must be uploaded to Mercury.

•When ordering an FHA appraisal report, it is recommended that the **Case Number Assignment** or **Case Query** is uploaded to Mercury as confirmation of the FHA Case Number.

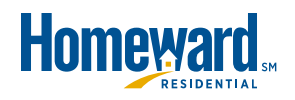

#### Navigation – How to Create a New Order Order Placed

# A confirmation message appears letting the user know that the order has been successfully place.

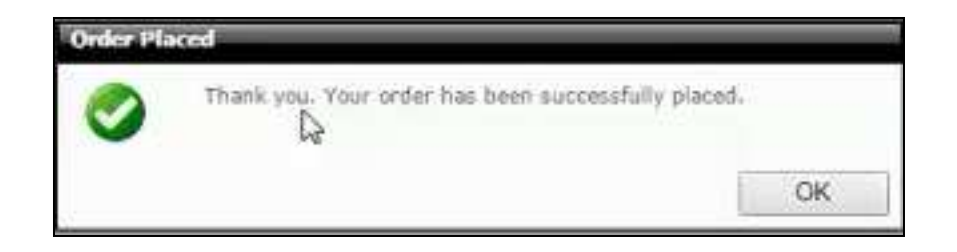

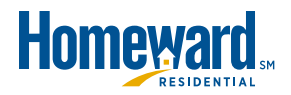

Not only is ordering an appraisal completed in the Orders view, but requesting a modification, reviewing a completed report, or delivering the final product is also done in the same view:

#### To Search for an order:

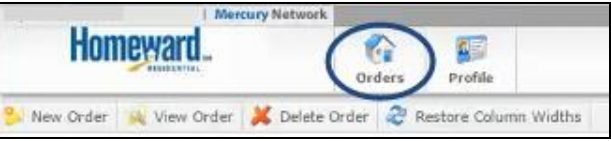

- Type the search criteria into the Find box on the left side of the screen.
- Select the appropriate radio button to search for an item that **Starts With** or simply **Contains** the search criteria. (**Contains** returns the best results.)

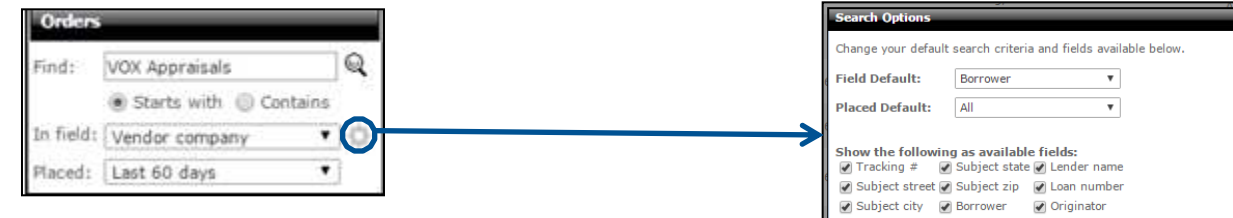

- Using the **In Field** drop-down, select the field in \_\_\_\_\_\_ which to search. Click the widget to select what will appear in the dropdown.
- In the **Placed** field, choose the time frame in which to search.
- After selections are made, click the **Magnifying Glass** icon ( <sup>Q</sup>) or press **Enter** to execute your search.

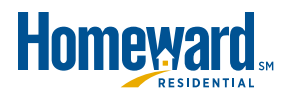

## Navigation – Log In and Basic Maneuvering

#### Filter

#### When viewing orders, filter by status (click a folder on the left).

| Homeword.                                  |              | in and and and and and and and and and an | 100 A                           |                 |                                                                                                    |                                                                                                    |                      |                                                                                                    |                 |                                                                                                    |                                                    |                                                 |
|--------------------------------------------|--------------|-------------------------------------------|---------------------------------|-----------------|----------------------------------------------------------------------------------------------------|----------------------------------------------------------------------------------------------------|----------------------|----------------------------------------------------------------------------------------------------|-----------------|----------------------------------------------------------------------------------------------------|----------------------------------------------------|-------------------------------------------------|
| - Anno Stater 🦛 sima Stater 🛔              | <b>K</b> (b) | no train 🧟 Anto                           | n Talum vide                    | 14. j           |                                                                                                    |                                                                                                    |                      |                                                                                                    |                 |                                                                                                    |                                                    |                                                 |
| India .                                    | _            | AND PROPERTY AND                          | 1000                            | _               |                                                                                                    |                                                                                                    |                      |                                                                                                    | _               |                                                                                                    | _                                                  | _                                               |
| ledi (                                     | 4            | Harrison, Martine                         | (14) (11) *                     | ()mpetricité de | ALTO ATTO AND                                                                                                    | And and the second                                                                                                    | Grigerator           | (candler                                                                                                    | 11000 2         | ibility Bills                                                                                                    | Phene Tosse                                        | See Rented                                      |
| B State with () Tankers                    |              | the Program                               | decire little                   |                 | and and a second second | there foreign die ige Weste<br>Bart Strage, Ch. Millith                                                                                                    | See Specie           | Manual and Str. St. Str. Str. St. St. St. St. St. St. St. St. St. St                                                                                                    | Telebrane .     | the location of the location of the location o | Constantion Property and I                         | 1941-121-121-124<br>(941-427)-124-1949          |
| and a t                                    |              | francistere<br>Francistere                | and and in the local distances. | -               | STREET, ST.                                                                                                    | Philip Research (m.<br>North Restland Able, 751)                                                                                                    | Services Merconigen  | Pathonesester<br>Second Ver &                                                                                                    | Samuel          | the true ferrors                                                                                                    | Mathema<br>Maccillation<br>Automatical (1999-40)   | 1990 (AM 1991)44<br>(AN) 4811 (AM) (AM)         |
| All Open Orders                            | 376          | Constant Street                           |                                 | -               | Popular.                                                                                                    | NUT PROMINENT OF AN ADDRESS OF ADDRESS OF AD | Decision Statem      | Parlaments<br>Accessity in<br>Approximate Instruments                                                                                                    | 1000            | 4007077/00128<br>001-017-021-7780                                                                                                    | Southarns<br>Wassestering                          | ting long tarrays<br>111 1000 miles when        |
| Doen Bid Orders                            | 0<br>117     | ic Popula                                 | -Despiration of                 |                 | Participa Statistica                                                                                                    | Internal on Chanadian (D)<br>Starting, Co. 518002                                                                                                    | thank (Samtial       | Marturnatile<br>Scoutters                                                                                                    | PELANDARIDO     | Contrast Contact<br>Inter (2011) and                                                                                                    | tanifatin<br>Han inching!<br>Han had () think)     | tione linte Toronia<br>Anton Lint Cole (Million |
| Inspection Complete Pending Quality Review | 27<br>0      | (in mail)                                 | entrations                      |                 | Rangill Partnesse                                                                                                    | oton dalamir for                                                                                                    | Tiffere Barro        | Applementation<br>Planet Par &<br>Report March Part Street                                                                                                    | Nyammaria)      | (10) 1 (2) 100 (2)<br>1 (2) (2) (20) (20) (20)                                                                                                    | (andfarme<br>Hennikarita)<br>Annariaanit (antitat) | THE DECISION                                    |
| Due Today                                  | 10<br>254    | to Program.                               | nielaisten.                     |                 | Weitrand<br>Machinetta                                                                                                    | 10117 Neurodustation (b)<br>Matalances, Nac (10104)                                                                                                    | Induit State         | Autompile<br>Reserver                                                                                                    | Taximital?      | Hereiterterter<br>Hereitertertertertertertertertertertertertert                                                                                                    | Annalisme<br>Annalismental                         | Chelling Tarrier<br>San for tarrier             |
| Exceptions<br>Awaiting Disclosure          | 0            | inertie:                                  | -                               | 0423023030      | Head to Trease<br>201                                                                                                    | With Staff Analise Disease<br>Analysishing (11), we wreather                                                                                                    | alisender, Royalised | Test increasing<br>Magnet Ry A.<br>Manufacture Survey and                                                                                                    | roamatiers      |                                                                                                    | Main channels<br>in antimum process<br>and \$100   | 1001101010100<br>1001101000.000                 |
| Expiration<br>Require Disclosure Date      | 0            | Marchine Membel                           | -                               | 10.063016       | there is the                                                                                                    | 4807-0-8-708<br>Runs, 10.77803                                                                                                    | Tables Webber        | United Links<br>Specific Schultures, 1441                                                                                                    | -lastnerite     | CONTRACTOR OF                                                                                                    | Sandharne<br>Manufacettid<br>Manufacettid          | the loss famous                                 |
| Revision Needed                            | 8            | Familyint Rended                          | sensure                         | 10.04068        | -falls payoffs<br>-profession                                                                                                    | United Strengt Marrielle<br>Humania, 111, 271046                                                                                                    | Tolean Webber        | Hindlinin<br>ornike Balafora,<br>201                                                                                                    | ri anno 100     | 100001042                                                                                                    | analysis<br>Second states                          | And the local set                               |
| Delayed                                    | 0<br>20      | te fail                                   | and the second second           |                 | HADRENT IN<br>WELLENARD                                                                                                    | Gelfille & County Board (19<br>Genetical), 104 (1988)                                                                                                    | Noticestal India     | Additional and the second second seco | Yanimason .     | 1010-0000 (distant<br>1010-1010-001 (0000)                                                                                                    | Automited                                          | 1000 1000 1000 0000                             |
| Payment Failed<br>Appraisal Fee Quotes     | 0            | Program (Hann                             | -                               | -               | analation of the                                                                                                    | DECK PARATE DI<br>Date Parate (in Attende                                                                                                    | mildle Secolder      | Vitantiadia<br>Antoine Streathern,                                                                                                    | -               | uniorization<br>anti-print and                                                                                                    | Hule changing many sectors                         | CALIFUL LITER                                   |
| Completed<br>Cancelled                     | 1046<br>235  | Procession Manufact                       | 112-100-20104                   | 101042000       | Here Darder                                                                                                    | SHORE LINE AVE.                                                                                                    | vistina Walker       | Statistics                                                                                                    | Tradition labor | AND THE TAXABLE AND                                                                                                    | Southands                                          | INCOMENTAL<br>CALIFORNIA CONTRACTOR             |
| Deleted                                    | 0            | and the second second                     | -                               | -               | Maria Water                                                                                                    | ante o musica Mus                                                                                                    |                      | Sectors and                                                                                                    |                 | 101 102 1010                                                                                                    | Summeriel<br>United Consentition                   | And 1207-121112                                 |

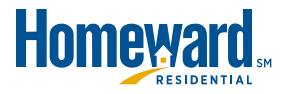

## Navigation – Log In and Basic Maneuvering

#### Sorting:

While viewing orders, sort the list by any column. Click the header for the column by which to sort. Adjust the width of the columns in this view, and the settings are remembered at the next log in.

|           | Homeward.                |        | Orders                 | Profile          |              |              |                              |            |
|-----------|--------------------------|--------|------------------------|------------------|--------------|--------------|------------------------------|------------|
| 😒 Nev     | v Order 🙀 View Order 🔰   | 🕻 Dele | te Order 🧟 Rest        | tore Column Widt | hs           |              |                              |            |
| Orders    |                          |        | All Open Order         | s (376)          |              |              |                              |            |
| Find:     | <u> </u>                 | Q      | Current Status         | Due Date 📤       | Inspection D | ate Borrower | Address                      | Origina    |
|           | ( Starts with ( Contains |        | In Progress            | 04/14/2016       |              | 10000255     | THE R. P. LEWIS CO., LANSING |            |
| In field: | Borrower 💌               | Q.     |                        |                  |              |              |                              | THE STREET |
| Placed:   | All 🔻                    |        | Inspection<br>Complete | 04/13/2016       | 04/18/2016   |              |                              |            |
| 💭 All     | Open Orders              | 376    | Inspection             | 04/14/2016       | 04/18/2016   |              |                              | -          |

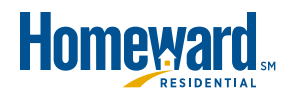

## Navigation – How to View the Status

#### The status of an order is displayed in the Current Status column.

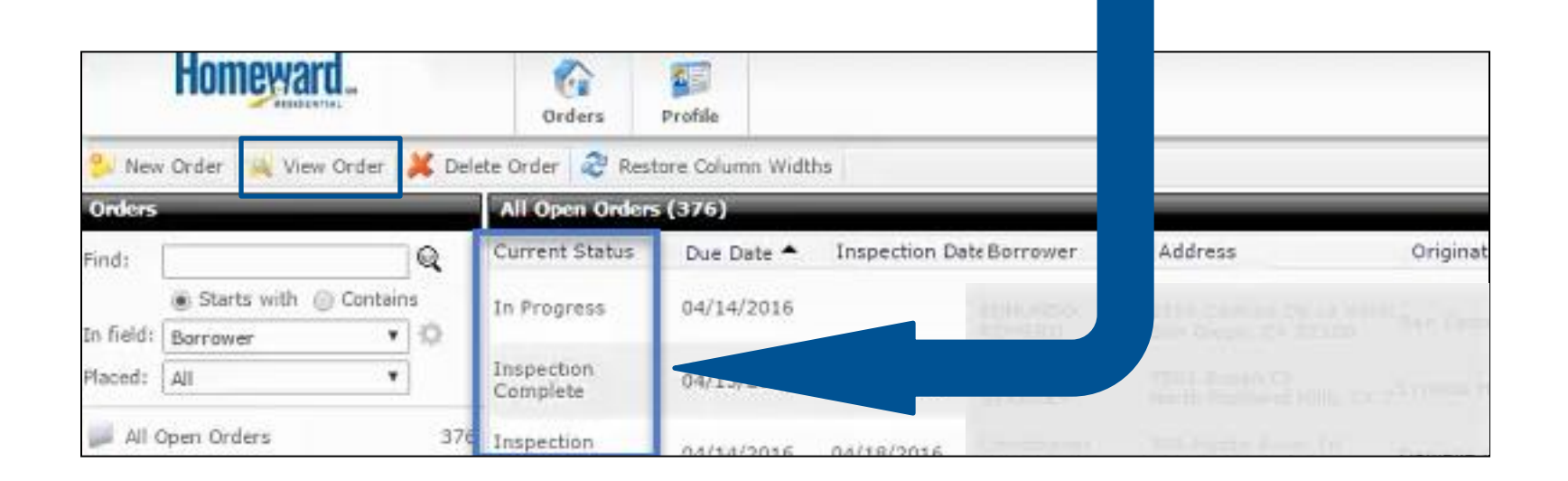

To view the details of an order, single click it to select the order and click **View Order** in the toolbar at the top. The other method is to double-click an order in the list.

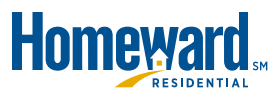

#### The Order details are displayed in 3 columns:

Google Map & Attached Docs

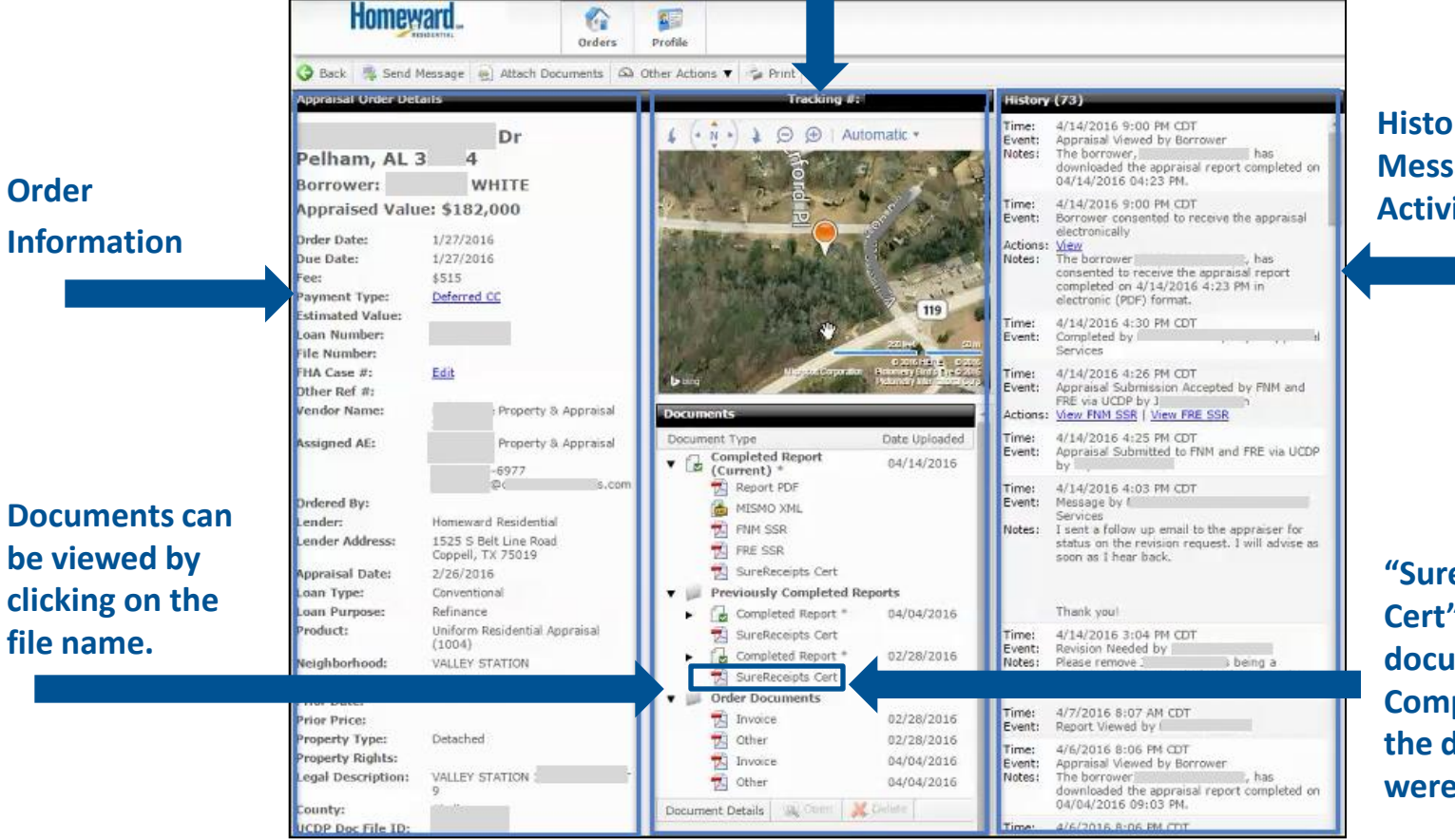

#### History of All Messages & Activities

"SureReceipts Cert" provide documentation for Compliance that the documents were delivered.

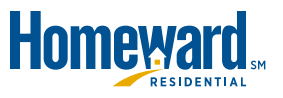

#### Navigation of the page is standard for a web-based application:

Use the Back button to return, to the previous screen.

| Send Message                                                                                                    |                                                               |                                      |
|----------------------------------------------------------------------------------------------------|---------------------------------------------------------------|--------------------------------------|
| Enter your message below and we'll<br>and your message. All messages and<br>the file and can be referred to at any | send an e-mail with the<br>I replies are logged as a<br>time. | property address<br>permanent part o |
| Notes<br>Tes I                                                                                                    |                                                               | je.                                  |
|                                                                                                    |                                                               |                                      |
|                                                                                                    |                                                               |                                      |
|                                                                                                    |                                                               |                                      |
| Action Required                                                                                                    | Send                                                          | Cancel                               |

All communication must be sent through Mercury. Click on **Send Message** and a popup box appears. Free-form messages are entered into the Notes section and click **Send**.

Attach Documents 🖾 Other Actions 🔻

The message and replies are viewed in the **History** section of the Order Details screen.

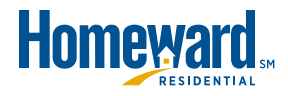

Se Print

#### Navigation of the page is standard for a web-based application:

Back

If additional documentation is required, click on Attach Documents.

| Choose the document type                                                                                                    | (None Selected)                                                                                                    | ۲ |
|----------------------------------------------------------------------------------------------------|----------------------------------------------------------------------------------------------------|---|
| Attach paper documents<br>using DirectFax <sup>m</sup><br>Our DirectFax technology lets<br>you send us paper documents<br>using any fax machine. Click the<br>Print button below to print the<br>special bar coded cover page.<br>Fax it along with your documents<br>to the printed toll free number. | Closing Disclosure<br>Condo/HQA Cert<br>Construction Budget<br>Construction Plans/Specs<br>Contracting Bids<br>Financial Statements<br>Hazard Disclosure<br>Insurance<br>Legal Description<br>License<br>Loan Estimate<br>Market Information<br>NIPLA | 2 |
| Print DirectFax cover                                                                                                    | Original Appraisal<br>Other                                                                                                    |   |

Choose the document type from the drop down and select Upload Documents. The dialog box opens to search the computer for the file.

Send Message 🚳 Attach Documents 🖾 Other Actions 🔻 📬 Print

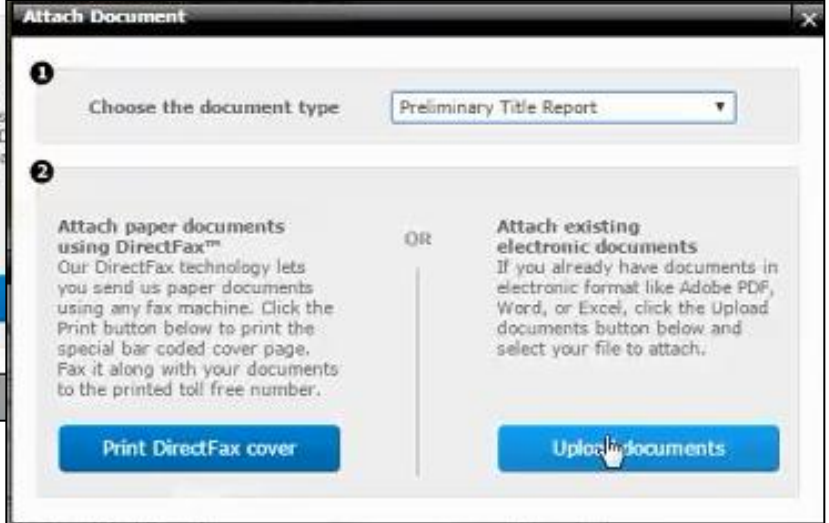

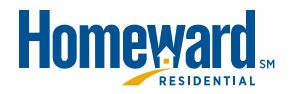

#### Navigation of the page is standard for a web-based application:

If the order needs to be cancelled, placed on hold, duplicated, etc., select **Other Actions**. After selecting the option, a freeform text box appears (similar to the messages window) to enter comments.

| cuments | 🖎 Other Actions 🔻 🖆 Print |
|---------|---------------------------|
|         | Race On Hold              |
|         | ! Delayed                 |
|         | S Resume                  |
|         | 📝 Request Revision        |
| 2       | 일 Duplicate Order         |
|         | 💢 Cancel Order            |
|         | Send via SureReceipts     |

| Directions:<br>Sq Ft:<br>Site Size: | 1796                         |         |  |
|-------------------------------------|------------------------------|---------|--|
| Inspection Contact                  | 5                            |         |  |
| Edit Property Conta                 | acts                         |         |  |
| Borrower:<br>Co-Borrower:           |                              | E-mail: |  |
| Additional Notifica                 | tion Recipients: <u>Edit</u> |         |  |

Scroll to the bottom of the Order Details screen to enter edits or additional parties for the notifications (originally entered during the New Order process).

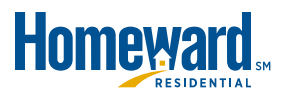

## Summary

#### Summary:

- Used to order appraisals and manage the process (including conditions)
- Deployed in three phases.
  - $\circ~$  The final phase is scheduled for May 2016.
  - One week after Mercury activation, Connexions will only be available to view orders "in process". You will not be able to enter new orders.

#### **Objectives Covered:**

- Log into the application
- How to create a new order
- Basic navigation of the application

#### Support:

- Link in the upper right corner of Mercury will bring the user directly to
   Mercury Network's User Guide
  - Includes the Helpdesk Phone Number (Available 7AM-7PM CT)

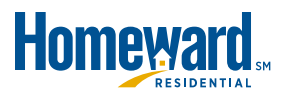

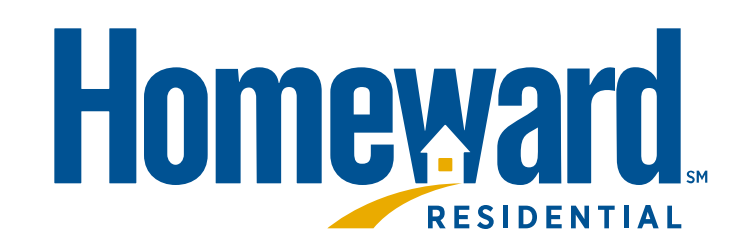